## 本製品をご購入された方へ <sup>(A92002-9182</sup> <sup>(1 版)</sup>

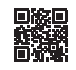

arrows RM02 をお買い上げいただきまして、まことにありがとうございます。 ここでは、「かんたん操作ガイド」を読むにあたっての注意事項と、Google™ アカウントの新規登録手順について説明します。

- · Google アカウント新規登録操作手順.......3

## 「かんたん操作ガイド」の記載について

「かんたん操作ガイド」に掲載している一部の内容は、arrows RM02 と異なっています。

1. ホーム画面

arrows RM02 のホーム画面は、下記のとおりです。 画面に表示されているアプリやアイコンの位置が、「かんたん操作ガイド」 に掲載されている画面と異なっています。

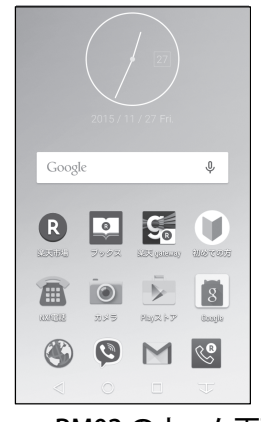

arrows RM02 のホーム画面

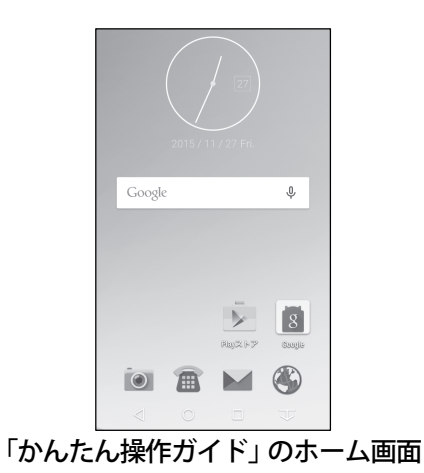

Google、Google Play およびその他のマークは、Google Inc. の商標です。 Copyright FUJITSU LIMITED 2015 2. メールについて

arrows RM02 のホーム画面にはメールアイコンが表示されないため、メールを使うときは、アプリー覧から起動してください。また、「かんたん操作ガイド」のメールの最初の手順を以下のように読み替えてください。

① ホーム画面を左にフリック

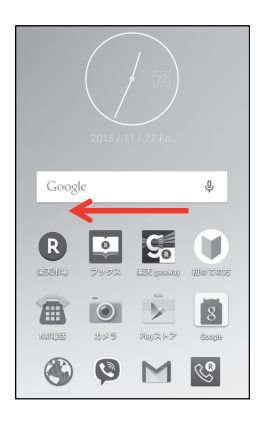

アプリー覧で [NX!メール] をタップ

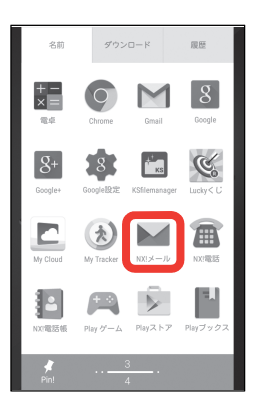

▌ Google アカウント新規登録操作手順

arrows RM02 で Google アカウントを新規作成するには、以下の手順で行ってく ださい。LTE ネットワークでの接続または Wi-Fi 接続が必要となります。

ホーム画面で左へフリックし
 ここので方へフリックし
 ここので方ので方へフリックし
 ここので方ので方のです。
 ここので方ので方のです。
 ここので方のです。
 ここので方のです。
 ここので方のです。
 ここのです。
 ここのです。
 ここのです。
 ここのです。
 ここのです。
 ここのです。
 ここのです。
 ここのです。
 ここのです。
 ここのです。
 ここのです。
 ここのです。
 ここのです。
 ここのです。
 ここのです。
 ここのです。
 ここのです。
 ここのです。
 ここのです。
 ここのです。
 ここのです。
 ここのです。
 ここのです。
 ここのです。
 ここのです。
 ここのです。
 ここのです。
 ここのです。
 ここのです。
 ここのです。
 ここのです。
 ここのです。
 ここのです。
 ここのです。
 ここのです。
 ここのです。
 ここのです。
 ここのです。
 ここのです。
 ここのです。
 ここのです。
 ここのです。
 ここのです。
 ここのです。
 ここのです。
 ここのです。
 ここのです。
 ここのです。
 ここのです。
 ここのです。
 ここのです。
 ここのです。
 ここのです。
 ここのです。
 ここのです。
 ここのです。
 ここのです。
 ここのです。
 ここのです。
 ここのです。
 ここのです。
 ここのです。
 ここのです。
 ここのです。
 ここのです。
 ここのです。
 ここのです。
 ここのです。
 ここのです。
 ここのです。
 ここのです。
 ここのです。
 ここのです。
 ここのです。
 ここのです。
 ここのです。
 ここのです。
 ここのです。
 ここのです。
 ここのです。
 ここのです。
 ここのです。
 ここのです。
 ここのです。
 ここのです。
 ここのです。
 ここのです。
 ここのです。
 ここのです。
 ここのです。
 ここのです。
 ここのです。</li

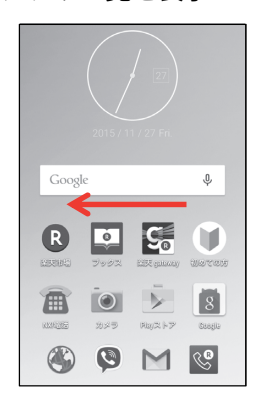

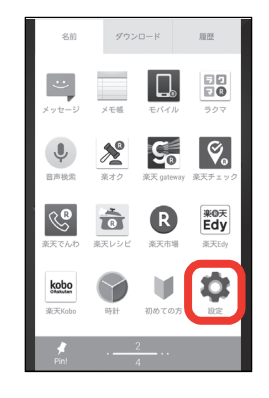

3. [端末管理]

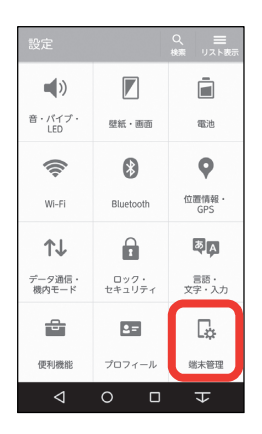

4. [アカウント]

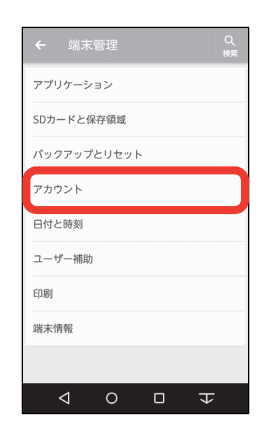

5. [アカウントを追加]

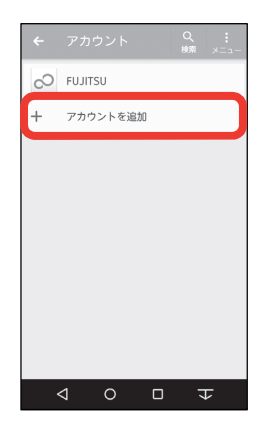

**7.** [または新しいアカウントを作 成]

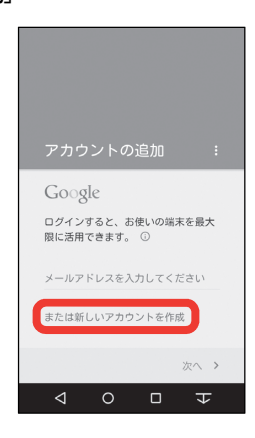

**6.** [Google] をタップしてしばら く待つ

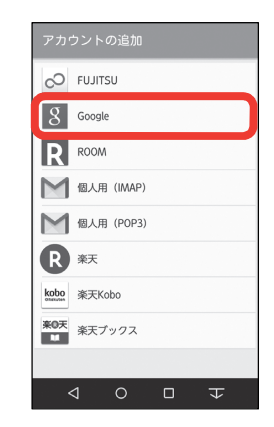

8. 「姓」と「名」を入力して [次 へ]

| Go              | ogle 🕽     | アカウ        | ントを          | 作成      |   |  |
|-----------------|------------|------------|--------------|---------|---|--|
| 8<br>携帯         |            |            |              |         |   |  |
| <sup>姓</sup> 太郎 |            |            |              |         |   |  |
|                 |            |            |              | × >     |   |  |
|                 |            |            |              |         |   |  |
| $MENU_{\oplus}$ | ָ <b>א</b> | 2 ABC      | さ<br>3 0EF   | ×       |   |  |
| -               | た<br>4 GH  | 。な<br>5    | 6 MNO        | -       |   |  |
| 記号              | 7 PORS     | *<br>8 TUV | 9 WXYZ       | <b></b> |   |  |
| <u>あA1</u>      | 小          | りをん        | <u>``?</u> ! | 4       |   |  |
| 7               | 7          | 0          |              | 자       | 3 |  |

**9.** 設定したいユーザー名を入力して[次へ]

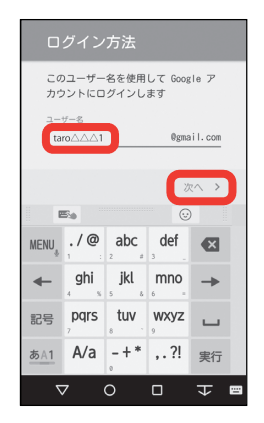

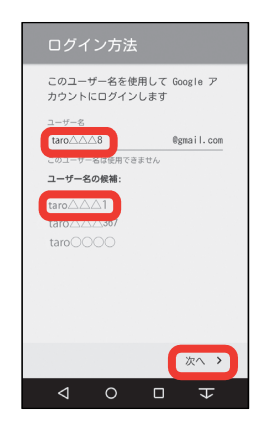

## 補足

手順9で設定したユーザー名で Gmail™アドレスが作成されま す。 Gmailアドレスがすでに第三者 に取得されている場合、「この ユーザー名は使用できません」 と表示されます。別のユーザー 名を入力するか、[ユーザー名 の候補]からお好みのユーザー 名をタップし、[次へ]をタッ プします。

- 10. 任意のパスワード(8文字以上) を入力し、同じパスワードを下 欄に入力して[次へ]
   ※Google アカウントとパスワード は忘れないように、メモなどをお 取りください。
- 11. 再設定用の電話番号が表示されるので確認して[次へ]
  ※電話番号の確認をしない場合は [スキップ]→手順15

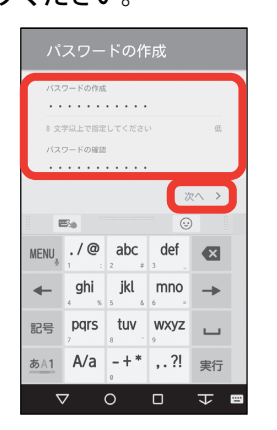

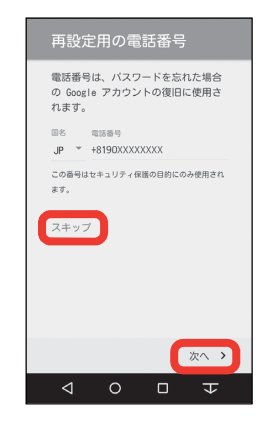

**12.** [確認] をタップしてしばらく **13.** [同意する] 待つ

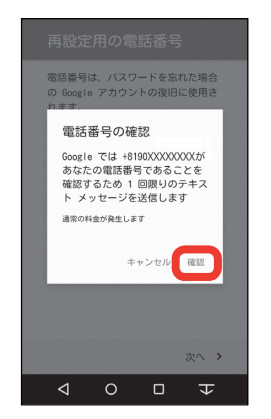

| プライバシー ポリシーと<br>利用規約                          |
|-----------------------------------------------|
| 統行すること<br>で、ブライバシー ポリシーと利用規約<br>に同意したことになります。 |
|                                               |
|                                               |
| 同意する >                                        |
|                                               |

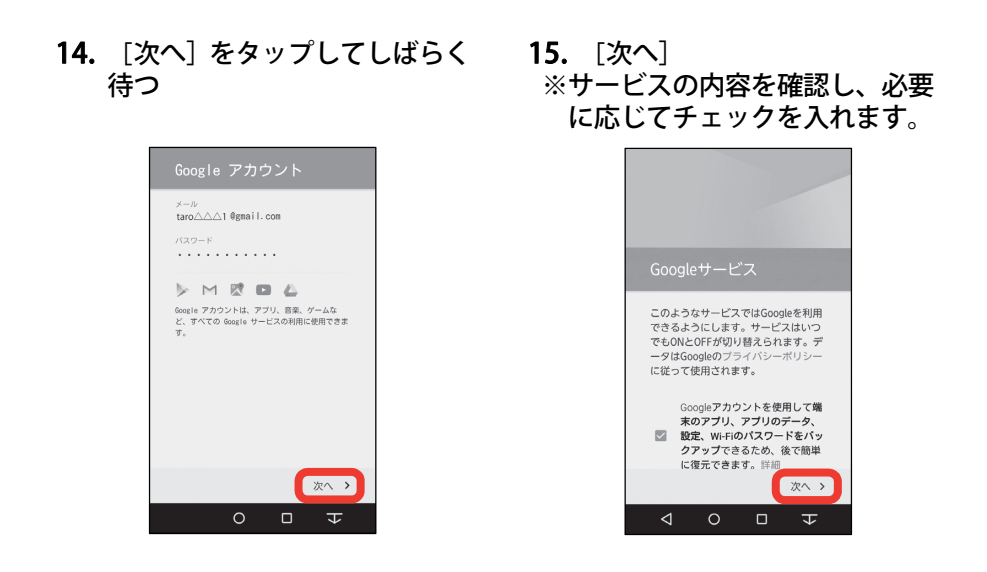

お支払い情報の設定を選択して[次へ]
 ※ここでは例として[後で]をタップします。

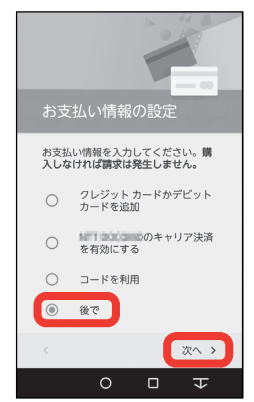

**17.**「アカウント」が表示されたら [Google]

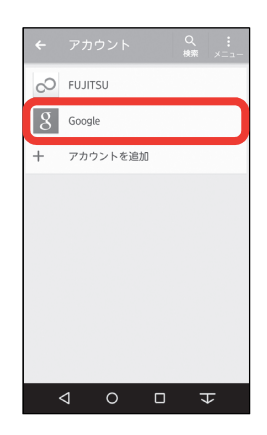

18. 作成した Gmail アドレスが「ア カウント」に表示されているこ とを確認

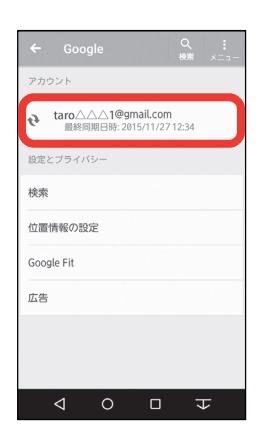

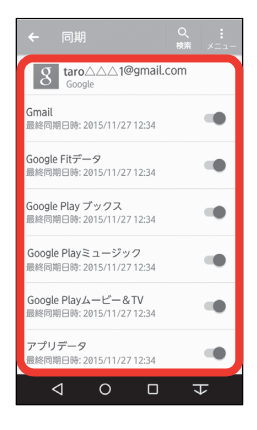

補足 手順 18 でアカウントをタップ すると、「同期」が表示され、 Google™サービスの各項目につ いて、同期するかを設定できま す。

以上で操作完了です。